## 暨南大学 2021 年硕士研究生招生考试复试心理测试 操作指南

各位考生,欢迎参加心理测试,本次心理测试仅限电脑端进行, 具体操作方法如下:

第一步:打开电脑选择 360 浏览器(或 IE 浏览器),输入网址 https://www.psy.com.cn/school/new/index.asp?school=202699

| ( | <b>暨南大学心理健康教育中心</b> |         |             |             |          |            |             |       |
|---|---------------------|---------|-------------|-------------|----------|------------|-------------|-------|
|   | 首页                  |         |             |             |          |            |             |       |
|   | 系统登录                |         |             |             |          |            |             | ATTA: |
|   | ¢                   | 学生      |             |             |          |            |             | 9     |
|   | 4                   | ID/学工号/ | 偏号/用户名(管理员) | 2.00        |          | 1 A        | · Star      |       |
|   |                     | 密码      |             | and the set | P. C. P. | a garage   | and a state |       |
|   | 登录                  | 注册      |             |             |          |            |             |       |
|   |                     |         |             |             |          |            |             |       |
|   | П                   |         | 媒体视角        | $\bigwedge$ | 警钟长鸣     | $\bigcirc$ | 应用心理        |       |
|   |                     |         |             | <u> </u>    |          |            |             |       |
|   |                     |         | 心理百科        | 0           | 青春物语     |            | 新闻资讯        |       |
|   |                     |         |             |             |          |            |             |       |

第二步:输入 ID 和密码,输入后点击"登录"<u>(ID 为考生的脱敏码:</u> 报名号+身份证号码后 12 位,密码为身份证后 6 位; 如报名号为 110598786;身份证号为 341221199705035387;

## 则用户名即为: 110598786199705035387)

第三步:登录成功,点击"进入系统"

| ◎<br>◎<br>◎<br>○<br>○<br>○<br>○<br>○<br>○<br>○<br>○<br>○<br>○<br>○<br>○<br>○ |           |
|------------------------------------------------------------------------------|-----------|
| 首页                                                                           |           |
| 登录成功                                                                         |           |
| -<br>▶进入系统                                                                   |           |
| ▶退出登录                                                                        | matha the |
|                                                                              |           |
|                                                                              |           |

第四步,点击"心理普查",在右侧的学号、姓名等地方会出现你输入的 ID,这是为了保护大家的个人信息而设置的,只要大家在 ID 处 是用自己的脱敏码信息登录,就是对的。

| 欢迎您,刘丽平(60847109199002035286)   首页   消息   修改个人信息   修改登录密码   退出系统 |                                                          |                |                 |  |
|------------------------------------------------------------------|----------------------------------------------------------|----------------|-----------------|--|
| ◎ 心理测评中心                                                         | 欢迎,刘丽平                                                   |                |                 |  |
| <ul><li>▶ 心理普查</li><li>▶ 我的测评记录</li></ul>                        | <b>学号:</b> 60847109199002035286<br><b>会员编号:</b> 44112718 | <b>姓名:</b> 刘丽平 | <b>院系:</b> 暨南大学 |  |
| ◎ 心理咨询中心                                                         | 如果以上信息不是您的资料,请点击此处退出系统。                                  |                |                 |  |
| <ul> <li>▶ 咨询中心概况</li> <li>▶ 预约咨询</li> <li>▶ 预约咨询记录</li> </ul>   |                                                          |                |                 |  |
| D 心理咨询记录<br>D 访谈邀请                                               |                                                          |                |                 |  |

第五步,点击"心理普查",会看到右侧有五个量表,分别点击量 表进行测试,五个量表都必须完成。 部分问卷开始测试前,会需要填写学生出生日期,请按照真实年龄认 真填写,如果填写错误(如:2000年错误写为2020年),很可能导 致问卷无法测试。

| 欢迎您,刘丽平(6084710919 | 9002035286)   首页   消息   修改个人信息   修改登录密码   退出系统 |
|--------------------|------------------------------------------------|
| ◎ 心理测评中心           | 您的待测量表                                         |
| ▶ 心理普查             |                                                |
| ▶ 我的测评记录           | 测频 795                                         |
| ◎ 心理咨询中心           | 限时: 分钟                                         |
| ▶ 咨询中心概况           | 测测你最近的                                         |
| ▶ 预约咨询             | 测题: 90题                                        |
| • 预约咨询记录           | 限时:不限                                          |
| ▶ 心理咨询记录           | <b>其太</b>                                      |
| ▶ 访谈邀请             | 测题:6题                                          |
| ④ 其他心理服务           | 限时:分钟                                          |
| ▶ 自我成长报告           | 测测你的                                           |
| ▶ 自评               | 测题: 14题                                        |
| ▶ 我的评价             | 限町: 个限                                         |
|                    |                                                |
|                    | 测题: 18题                                        |
|                    | 限时:不限                                          |

第六步: 依次点击量表, 进行测量。

进入量表后,会看到指导语。请不要马上按"开始"按键!先仔细阅 读指导语! 然后点击"开始",逐题选择与你相符的选项。请务必 于 30 分钟内完成。

▲注意事项:

1. 心理测试结果和解释仅供参考,不是衡量心理健康的唯一标准。

2. 不建议公开讨论自己或他人的测量结果,做好保密工作。

3. 请合理安排参测时间及网络环境,保证一次性完成测量。

4. 心理测试时间安排: 2021 年 3 月 21 日-25 日。

5. 完成测试后,如果有其他考生需要使用同一台电脑做测试,需要关闭浏览器,

再重新开启浏览器按操作指南进行测试。

6. 心理测试结束后,将以随机形式抽查完成量表测试的考生参与线上心理访谈, 访谈时间段为3月22日—26日晚间18:00-22:00,每名被抽取考生访谈时间 约为15分钟。被通知的考生需提前下载ZOOM视频会议软件并确保网络通畅, 提前10分钟到达线上等候室等候,访谈全程打开摄像头并确保沟通顺畅,ZOOM 视频会议ID:6335744043,参会密码将在通知考生参加线上访谈时告知。

暨南大学心理健康教育中心

2021年3月20日